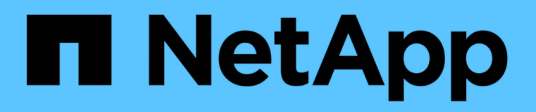

# Managen von Mandantengruppen

StorageGRID

NetApp March 12, 2025

This PDF was generated from https://docs.netapp.com/de-de/storagegrid/tenant/creating-groups-for-s3-tenant.html on March 12, 2025. Always check docs.netapp.com for the latest.

# Inhalt

| Managen von Mandantengruppen                            |
|---------------------------------------------------------|
| Erstellen von Gruppen für einen S3-Mandanten 1          |
| Rufen Sie den Assistenten zum Erstellen von Gruppen auf |
| Wählen Sie einen Gruppentyp aus                         |
| Gruppenberechtigungen verwalten                         |
| Legen Sie die S3-Gruppenrichtlinie fest 2               |
| Benutzer hinzufügen (nur lokale Gruppen)                |
| Erstellen von Gruppen für einen Swift Mandanten         |
| Rufen Sie den Assistenten zum Erstellen von Gruppen auf |
| Wählen Sie einen Gruppentyp aus                         |
| Gruppenberechtigungen verwalten                         |
| Swift-Gruppenrichtlinie festlegen                       |
| Benutzer hinzufügen (nur lokale Gruppen)5               |
| Mandantenmanagement-Berechtigungen6                     |
| Gruppen managen                                         |
| Gruppe anzeigen oder bearbeiten                         |
| Gruppe duplizieren                                      |
| Gruppenklone erneut versuchen                           |
| Löschen Sie eine oder mehrere Gruppen 10                |

# Managen von Mandantengruppen

# Erstellen von Gruppen für einen S3-Mandanten

Sie können Berechtigungen für S3-Benutzergruppen managen, indem Sie föderierte Gruppen importieren oder lokale Gruppen erstellen.

#### Bevor Sie beginnen

- Sie sind beim Tenant Manager mit einem angemeldet"Unterstützter Webbrowser".
- Sie gehören zu einer Benutzergruppe mit dem "Root-Zugriffsberechtigung".
- Wenn Sie planen, eine föderierte Gruppe "Konfigurierte Identitätsföderation"zu importieren, haben Sie, und die föderierte Gruppe ist bereits in der konfigurierten Identitätsquelle vorhanden.
- Wenn Ihr Mandantenkonto die Berechtigung Grid Federation connection verwenden hat, haben Sie den Workflow und die Überlegungen f
  ür 
  überpr
  üft "Klonen von Mandantengruppen und Benutzern"und Sie sind im Quellraster des Mandanten angemeldet.

## Rufen Sie den Assistenten zum Erstellen von Gruppen auf

Rufen Sie als ersten Schritt den Assistenten zum Erstellen von Gruppen auf.

#### Schritte

- 1. Wählen Sie ZUGRIFFSVERWALTUNG > Gruppen.
- 2. Wenn Ihr Mandantenkonto über die Berechtigung Grid Federation connection verfügt, bestätigen Sie, dass ein blaues Banner erscheint, das anzeigt, dass neue Gruppen, die in diesem Raster erstellt werden, auf demselben Mandanten auf dem anderen Raster der Verbindung geklont werden. Wenn dieses Banner nicht angezeigt wird, werden Sie möglicherweise im Zielraster des Mandanten angemeldet.

| Groups                                                                                                    |  |
|----------------------------------------------------------------------------------------------------|--|
| Create and manage local and federated groups. Set group permissions to control access to specific pages and features.                                                                                                    |  |
| 0 groups Create group                                                                                                    |  |
| Actions ~                                                                                                    |  |
| This tenant has Use grid federation connection permission for connection Grid 1 to Grid 2. New local tenant groups will be<br>automatically cloned to the same tenant on the other grid in the connection. If you edit or remove a group, your changes will not be<br>synced to the other grid. |  |

3. Wählen Sie Gruppe erstellen.

## Wählen Sie einen Gruppentyp aus

Sie können eine lokale Gruppe erstellen oder eine föderierte Gruppe importieren.

#### Schritte

1. Wählen Sie die Registerkarte **Lokale Gruppe** aus, um eine lokale Gruppe zu erstellen, oder wählen Sie die Registerkarte **Federated Group** aus, um eine Gruppe aus der zuvor konfigurierten Identitätsquelle zu importieren.

Wenn Single Sign-On (SSO) für Ihr StorageGRID-System aktiviert ist, können sich Benutzer, die zu lokalen Gruppen gehören, nicht beim Mandanten-Manager anmelden, obwohl sie sich mithilfe von Client-Applikationen die Ressourcen des Mandanten basierend auf Gruppenberechtigungen managen können.

- 2. Geben Sie den Namen der Gruppe ein.
  - **Lokale Gruppe**: Geben Sie einen Anzeigenamen und einen eindeutigen Namen ein. Sie können den Anzeigenamen später bearbeiten.

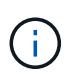

Wenn Ihr Mandantenkonto über die Berechtigung **Grid Federation connection** verwenden verfügt, tritt ein Klonfehler auf, wenn der gleiche **eindeutige Name** bereits für den Mandanten im Zielraster vorhanden ist.

- Federated Group: Geben Sie den eindeutigen Namen ein. Bei Active Directory ist der eindeutige Name der Name, der dem Attribut zugeordnet sAMAccountName ist. Bei OpenLDAP ist der eindeutige Name der dem Attribut zugeordnete Name uid.
- 3. Wählen Sie Weiter.

### Gruppenberechtigungen verwalten

Gruppenberechtigungen steuern, welche Aufgaben Benutzer in Tenant Manager und Tenant Management API durchführen können.

#### Schritte

1. Wählen Sie für Access Mode eine der folgenden Optionen aus:

- **Lesen-Schreiben** (Standard): Benutzer können sich beim Tenant Manager anmelden und die Konfiguration des Mandanten verwalten.
- Schreibgeschützt: Benutzer können nur Einstellungen und Funktionen anzeigen. Sie können keine Änderungen vornehmen oder keine Vorgänge in der Tenant Manager- oder Mandantenmanagement-API ausführen. Lokale schreibgeschützte Benutzer können ihre eigenen Passwörter ändern.

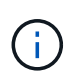

Wenn ein Benutzer zu mehreren Gruppen gehört und eine beliebige Gruppe auf schreibgeschützt eingestellt ist, hat der Benutzer schreibgeschützten Zugriff auf alle ausgewählten Einstellungen und Funktionen.

2. Wählen Sie eine oder mehrere Berechtigungen für diese Gruppe aus.

Siehe "Mandantenmanagement-Berechtigungen".

3. Wählen Sie Weiter.

### Legen Sie die S3-Gruppenrichtlinie fest

Die Gruppenrichtlinie legt fest, über welche S3-Zugriffsberechtigungen Benutzer verfügen.

#### Schritte

1. Wählen Sie die Richtlinie aus, die Sie für diese Gruppe verwenden möchten.

| Gruppenrichtlinie          | Beschreibung                                                                                                    |  |
|----------------------------|----------------------------------------------------------------------------------------------------|--|
| Kein S3-Zugriff            | Standard. Benutzer in dieser Gruppe haben keinen Zugriff auf S3-<br>Ressourcen, es sei denn, der Zugriff wird über eine Bucket-Richtlinie<br>gewährt. Wenn Sie diese Option auswählen, hat nur der Root-<br>Benutzer standardmäßig Zugriff auf S3-Ressourcen.                                                                                                    |  |
| Schreibgeschützter Zugriff | Benutzer in dieser Gruppe haben schreibgeschützten Zugriff auf S3-<br>Ressourcen. Benutzer in dieser Gruppe können beispielsweise<br>Objekte auflisten und Objektdaten, Metadaten und Tags lesen. Wenn<br>Sie diese Option auswählen, wird im Textfeld der JSON-String für<br>eine schreibgeschützte Gruppenrichtlinie angezeigt. Diese<br>Zeichenfolge kann nicht bearbeitet werden.                                                                                                    |  |
| Voller Zugriff             | Benutzer in dieser Gruppe haben vollständigen Zugriff auf S3-<br>Ressourcen, einschließlich Buckets. Wenn Sie diese Option<br>auswählen, wird im Textfeld der JSON-String für eine Richtlinie mit<br>vollem Zugriff angezeigt. Diese Zeichenfolge kann nicht bearbeitet<br>werden.                                                                                                    |  |
| Ransomware-Minimierung     | Diese Beispielrichtlinie gilt für alle Buckets für diesen Mandanten.<br>Benutzer in dieser Gruppe können allgemeine Aktionen ausführen,<br>aber Objekte aus Buckets, für die die Objektversionierung aktiviert ist,<br>nicht dauerhaft löschen.<br>Tenant Manager-Benutzer mit der Berechtigung <b>Alle Buckets</b><br><b>verwalten</b> können diese Gruppenrichtlinie überschreiben.<br>Beschränken Sie die Berechtigung zum Verwalten aller Buckets auf<br>vertrauenswürdige Benutzer und verwenden Sie die Multi-Faktor-<br>Authentifizierung (MFA), sofern verfügbar. |  |
| Individuell                | Benutzer in der Gruppe erhalten die Berechtigungen, die Sie im<br>Textfeld angeben.                                                                                                    |  |

 Wenn Sie Benutzerdefiniert ausgewählt haben, geben Sie die Gruppenrichtlinie ein. Jede Gruppenrichtlinie hat eine Größenbeschränkung von 5,120 Byte. Sie müssen einen gültigen JSONformatierten String eingeben.

Ausführliche Informationen zu Gruppenrichtlinien, einschließlich Sprachsyntax und Beispiele, finden Sie unter "Beispiel für Gruppenrichtlinien".

3. Wenn Sie eine lokale Gruppe erstellen, wählen Sie **Weiter**. Wenn Sie eine Verbundgruppe erstellen, wählen Sie **Gruppe erstellen** und **Fertig stellen** aus.

## Benutzer hinzufügen (nur lokale Gruppen)

Sie können die Gruppe speichern, ohne Benutzer hinzuzufügen, oder Sie können optional alle bereits vorhandenen lokalen Benutzer hinzufügen.

(i)

Wenn Ihr Mandantenkonto über die Berechtigung **Grid Federation connection** verfügt, werden alle Benutzer, die Sie beim Erstellen einer lokalen Gruppe im Quellraster auswählen, nicht berücksichtigt, wenn die Gruppe im Zielraster geklont wird. Wählen Sie aus diesem Grund keine Benutzer aus, wenn Sie die Gruppe erstellen. Wählen Sie stattdessen die Gruppe aus, wenn Sie die Benutzer erstellen.

#### Schritte

- 1. Wählen Sie optional einen oder mehrere lokale Benutzer für diese Gruppe aus.
- 2. Wählen Sie Gruppe erstellen und Fertig stellen.

Die von Ihnen erstellte Gruppe wird in der Gruppenliste angezeigt.

Wenn Ihr Mandantenkonto die Berechtigung **Grid Federation connection** verwenden hat und Sie sich im Quellraster des Mandanten befinden, wird die neue Gruppe im Zielraster des Mandanten geklont. **Success** erscheint als **Klonstatus** im Abschnitt Übersicht der Detailseite der Gruppe.

# Erstellen von Gruppen für einen Swift Mandanten

Sie können Zugriffsberechtigungen für ein Swift-Mandantenkonto verwalten, indem Sie föderierte Gruppen importieren oder lokale Gruppen erstellen. Mindestens eine Gruppe muss über die Swift-Administratorberechtigung verfügen, die zur Verwaltung der Container und Objekte für ein Swift-Mandantenkonto erforderlich ist.

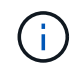

Die Unterstützung für Swift-Client-Anwendungen wurde veraltet und wird in einer zukünftigen Version entfernt.

#### Bevor Sie beginnen

- Sie sind beim Tenant Manager mit einem angemeldet"Unterstützter Webbrowser".
- Sie gehören zu einer Benutzergruppe mit dem "Root-Zugriffsberechtigung".
- Wenn Sie planen, eine föderierte Gruppe "Konfigurierte Identitätsföderation"zu importieren, haben Sie, und die föderierte Gruppe ist bereits in der konfigurierten Identitätsquelle vorhanden.

## Rufen Sie den Assistenten zum Erstellen von Gruppen auf

#### Schritte

Rufen Sie als ersten Schritt den Assistenten zum Erstellen von Gruppen auf.

- 1. Wählen Sie ZUGRIFFSVERWALTUNG > Gruppen.
- 2. Wählen Sie Gruppe erstellen.

## Wählen Sie einen Gruppentyp aus

Sie können eine lokale Gruppe erstellen oder eine föderierte Gruppe importieren.

#### Schritte

1. Wählen Sie die Registerkarte **Lokale Gruppe** aus, um eine lokale Gruppe zu erstellen, oder wählen Sie die Registerkarte **Federated Group** aus, um eine Gruppe aus der zuvor konfigurierten Identitätsquelle zu importieren.

Wenn Single Sign-On (SSO) für Ihr StorageGRID-System aktiviert ist, können sich Benutzer, die zu lokalen Gruppen gehören, nicht beim Mandanten-Manager anmelden, obwohl sie sich mithilfe von Client-Applikationen die Ressourcen des Mandanten basierend auf Gruppenberechtigungen managen können.

- 2. Geben Sie den Namen der Gruppe ein.
  - **Lokale Gruppe**: Geben Sie einen Anzeigenamen und einen eindeutigen Namen ein. Sie können den Anzeigenamen später bearbeiten.
  - Federated Group: Geben Sie den eindeutigen Namen ein. Bei Active Directory ist der eindeutige Name der Name, der dem Attribut zugeordnet sAMAccountName ist. Bei OpenLDAP ist der eindeutige Name der dem Attribut zugeordnete Name uid.
- 3. Wählen Sie Weiter.

## Gruppenberechtigungen verwalten

Gruppenberechtigungen steuern, welche Aufgaben Benutzer in Tenant Manager und Tenant Management API durchführen können.

#### Schritte

1. Wählen Sie für Access Mode eine der folgenden Optionen aus:

- **Lesen-Schreiben** (Standard): Benutzer können sich beim Tenant Manager anmelden und die Konfiguration des Mandanten verwalten.
- Schreibgeschützt: Benutzer können nur Einstellungen und Funktionen anzeigen. Sie können keine Änderungen vornehmen oder keine Vorgänge in der Tenant Manager- oder Mandantenmanagement-API ausführen. Lokale schreibgeschützte Benutzer können ihre eigenen Passwörter ändern.

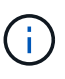

Wenn ein Benutzer zu mehreren Gruppen gehört und eine beliebige Gruppe auf schreibgeschützt eingestellt ist, hat der Benutzer schreibgeschützten Zugriff auf alle ausgewählten Einstellungen und Funktionen.

- 2. Aktivieren Sie das Kontrollkästchen **Root Access**, wenn Gruppenbenutzer sich beim Tenant Manager oder der Tenant Management API anmelden müssen.
- 3. Wählen Sie Weiter.

## Swift-Gruppenrichtlinie festlegen

Swift-Benutzer benötigen Administratorberechtigungen, um sich bei der Swift-REST-API zu authentifizieren, um Container zu erstellen und Objekte aufzunehmen.

- 1. Aktivieren Sie das Kontrollkästchen **Swift Administrator**, wenn Gruppenbenutzer die Swift REST API zum Verwalten von Containern und Objekten verwenden müssen.
- 2. Wenn Sie eine lokale Gruppe erstellen, wählen Sie **Weiter**. Wenn Sie eine Verbundgruppe erstellen, wählen Sie **Gruppe erstellen** und **Fertig stellen** aus.

## Benutzer hinzufügen (nur lokale Gruppen)

Sie können die Gruppe speichern, ohne Benutzer hinzuzufügen, oder Sie können optional alle bereits vorhandenen lokalen Benutzer hinzufügen.

#### Schritte

1. Wählen Sie optional einen oder mehrere lokale Benutzer für diese Gruppe aus.

Wenn Sie noch keine lokalen Benutzer erstellt haben, können Sie diese Gruppe dem Benutzer auf der Seite Benutzer hinzufügen. Siehe "Managen Sie lokale Benutzer".

2. Wählen Sie Gruppe erstellen und Fertig stellen.

Die von Ihnen erstellte Gruppe wird in der Gruppenliste angezeigt.

## Mandantenmanagement-Berechtigungen

Bevor Sie eine Mandantengruppe erstellen, überlegen Sie, welche Berechtigungen Sie dieser Gruppe zuweisen möchten. Über die Mandantenmanagement-Berechtigungen wird festgelegt, welche Aufgaben Benutzer mit dem Tenant Manager oder der Mandantenmanagement-API durchführen können. Ein Benutzer kann einer oder mehreren Gruppen angehören. Berechtigungen werden kumulativ, wenn ein Benutzer zu mehreren Gruppen gehört.

Um sich beim Tenant Manager anzumelden oder die Mandantenmanagement-API zu verwenden, müssen Benutzer einer Gruppe mit mindestens einer Berechtigung angehören. Alle Benutzer, die sich anmelden können, können die folgenden Aufgaben ausführen:

- Dashboard anzeigen
- Eigenes Kennwort ändern (für lokale Benutzer)

Für alle Berechtigungen legt die Einstellung Zugriffsmodus der Gruppe fest, ob Benutzer Einstellungen ändern und Vorgänge ausführen können oder ob sie nur die zugehörigen Einstellungen und Funktionen anzeigen können.

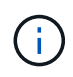

Wenn ein Benutzer zu mehreren Gruppen gehört und eine beliebige Gruppe auf schreibgeschützt eingestellt ist, hat der Benutzer schreibgeschützten Zugriff auf alle ausgewählten Einstellungen und Funktionen.

Sie können einer Gruppe die folgenden Berechtigungen zuweisen. Beachten Sie, dass S3-Mandanten und Swift-Mandanten unterschiedliche Gruppenberechtigungen haben.

| Berechtigung | Beschreibung                                                                                                    | Details                                                                                                    |
|--------------|----------------------------------------------------------------------------------------------------|----------------------------------------------------------------------------------------------------|
| Root-Zugriff | Bietet vollständigen Zugriff auf den Tenant<br>Manager und die Mandanten-Management-<br>API.                          | Swift-Benutzer müssen über Root-<br>Zugriffsberechtigungen verfügen, um sich<br>beim Mandantenkonto anzumelden.                          |
| Verwalter    | Nur Swift Mandanten. Bietet vollständigen<br>Zugriff auf die Swift Container und Objekte für<br>dieses Mandantenkonto | Swift-Benutzer müssen über die Swift-<br>Administrator-Berechtigung verfügen, um alle<br>Vorgänge mit der Swift-REST-API<br>auszuführen. |

| Berechtigung                                      | Beschreibung                                                                                                    | Details                                                                                                    |
|---------------------------------------------------|----------------------------------------------------------------------------------------------------|----------------------------------------------------------------------------------------------------|
| Management<br>Ihrer eigenen<br>S3<br>Zugangsdaten | Benutzer können ihre eigenen S3-<br>Zugriffsschlüssel erstellen und entfernen.                                                                                                    | Benutzer, die diese Berechtigung nicht<br>besitzen, sehen die Menüoption <b>STORAGE</b><br>(S3) > Meine S3-Zugriffstasten nicht.                                                                                                    |
| Alle Buckets<br>anzeigen                          | <ul> <li>S3 Tenants: Ermöglicht es Benutzern, alle<br/>Buckets und Bucket-Konfigurationen<br/>anzuzeigen.</li> <li>Swift Tenants: Ermöglicht Swift-Benutzern,<br/>alle Container und Container-Konfigurationen<br/>über die Tenant Management API<br/>anzuzeigen.</li> </ul>                                                                                                    | <ul> <li>Benutzer, die weder die Berechtigung Alle<br/>Buckets anzeigen noch die Berechtigung Alle<br/>Buckets verwalten haben, sehen die<br/>Menüoption <b>Buckets</b> nicht.</li> <li>Diese Berechtigung wird durch die<br/>Berechtigung zum Verwalten aller Buckets<br/>ersetzt. Dies hat keine Auswirkungen auf S3-<br/>Bucket oder Gruppenrichtlinien, die von S3-<br/>Clients oder S3-Konsole verwendet werden.</li> <li>Diese Berechtigung können Sie Swift-<br/>Gruppen nur über die Mandanten-<br/>Management-API zuweisen. Diese<br/>Berechtigung können Swift-Gruppen nicht mit<br/>dem Tenant Manager zugewiesen werden.</li> </ul> |
| Managen aller<br>Buckets                          | <ul> <li>S3-Mandanten: Ermöglicht Benutzern die<br/>Verwendung des Tenant Manager und der<br/>Tenant Management API, um S3-Buckets zu<br/>erstellen und zu löschen sowie die<br/>Einstellungen für alle S3-Buckets im<br/>Mandantenkonto zu managen, unabhängig<br/>von S3-Bucket oder Gruppenrichtlinien.</li> <li>Swift Tenants: Ermöglicht Swift-Benutzern<br/>die Kontrolle der Konsistenz für Swift-<br/>Container mithilfe der Mandanten-<br/>Management-API.</li> </ul> | <ul> <li>Benutzer, die weder die Berechtigung Alle<br/>Buckets anzeigen noch die Berechtigung Alle<br/>Buckets verwalten haben, sehen die<br/>Menüoption Buckets nicht.</li> <li>Diese Berechtigung ersetzt die Berechtigung<br/>Alle Planungsperioden anzeigen. Dies hat<br/>keine Auswirkungen auf S3-Bucket oder<br/>Gruppenrichtlinien, die von S3-Clients oder<br/>S3-Konsole verwendet werden.</li> <li>Diese Berechtigung können Sie Swift-<br/>Gruppen nur über die Mandanten-<br/>Management-API zuweisen. Diese<br/>Berechtigung können Swift-Gruppen nicht mit<br/>dem Tenant Manager zugewiesen werden.</li> </ul>                  |
| Verwalten von<br>Endpunkten                       | Ermöglicht Benutzern die Verwendung des<br>Tenant Managers oder der Mandanten-<br>Management-API zum Erstellen oder<br>Bearbeiten von Plattformdienstendpunkten,<br>die als Ziel für StorageGRID-Plattformdienste<br>verwendet werden.                                                                                                    | Benutzer, die diese Berechtigung nicht<br>besitzen, sehen die Menüoption <b>Plattform-</b><br><b>Dienste-Endpunkte</b> nicht.                                                                                                    |

| Berechtigung                                        | Beschreibung                                                                                                    | Details |
|-----------------------------------------------------|----------------------------------------------------------------------------------------------------|---------|
| Verwenden<br>Sie die<br>Registerkarte<br>S3 Console | In Kombination mit der Berechtigung Alle<br>Buckets anzeigen oder alle Buckets verwalten<br>können Benutzer Objekte über die<br>Registerkarte S3 Console auf der Detailseite<br>für einen Bucket anzeigen und managen. |         |

## Gruppen managen

Managen Sie die Mandantengruppen nach Bedarf, um eine Gruppe anzuzeigen, zu bearbeiten oder zu duplizieren und vieles mehr.

#### Bevor Sie beginnen

- Sie sind beim Tenant Manager mit einem angemeldet"Unterstützter Webbrowser".
- · Sie gehören zu einer Benutzergruppe mit dem "Root-Zugriffsberechtigung".

### Gruppe anzeigen oder bearbeiten

Sie können die grundlegenden Informationen und Details für jede Gruppe anzeigen und bearbeiten.

#### Schritte

- 1. Wählen Sie ZUGRIFFSVERWALTUNG > Gruppen.
- 2. Überprüfen Sie die Informationen auf der Seite Gruppen, auf der grundlegende Informationen für alle lokalen und föderierten Gruppen für dieses Mandantenkonto aufgeführt sind.

Wenn das Mandantenkonto über die Berechtigung **Grid Federation connection** verwenden verfügt und Sie Gruppen im Quellraster des Mandanten anzeigen:

- Eine Banner-Meldung zeigt an, dass Ihre Änderungen nicht mit dem anderen Raster synchronisiert werden, wenn Sie eine Gruppe bearbeiten oder entfernen.
- Bei Bedarf gibt eine Banner-Meldung an, ob Gruppen nicht für den Mandanten im Zielraster geklont wurden. Sie können Wiederholen Sie einen Gruppenklon das gescheitert.
- 3. Wenn Sie den Namen der Gruppe ändern möchten:
  - a. Aktivieren Sie das Kontrollkästchen für die Gruppe.
  - b. Wählen Sie Aktionen > Gruppenname bearbeiten.
  - c. Geben Sie den neuen Namen ein.
  - d. Wählen Sie Änderungen speichern.
- 4. Wenn Sie weitere Details anzeigen oder weitere Änderungen vornehmen möchten, führen Sie einen der folgenden Schritte aus:
  - · Wählen Sie den Gruppennamen aus.
  - Aktivieren Sie das Kontrollkästchen für die Gruppe und wählen Sie actions > View Group Details.
- 5. Lesen Sie den Abschnitt "Übersicht", in dem die folgenden Informationen für jede Gruppe angezeigt werden:
  - Anzeigename

- Eindeutiger Name
- Тур
- · Zugriffsmodus
- Berechtigungen
- S3-Richtlinie
- Anzahl der Benutzer in dieser Gruppe
- Zusätzliche Felder, wenn das Mandantenkonto die Berechtigung **Grid Federation connection** verwenden hat und Sie die Gruppe im Quellraster des Mandanten anzeigen:
  - Klonstatus, entweder success oder failure
  - Ein blaues Banner, das darauf hinweist, dass Ihre Änderungen nicht mit dem anderen Raster synchronisiert werden, wenn Sie diese Gruppe bearbeiten oder löschen.
- Bearbeiten Sie die Gruppeneinstellungen nach Bedarf. Weitere Informationen zu den Eingeben finden Sie unter "Erstellen von Gruppen f
  ür einen S3-Mandanten" und "Erstellen von Gruppen f
  ür einen Swift Mandanten".
  - a. Ändern Sie im Abschnitt Übersicht den Anzeigenamen, indem Sie den Namen oder das Bearbeiten-Symbol auswählen
  - b. Aktualisieren Sie auf der Registerkarte **Gruppenberechtigungen** die Berechtigungen und wählen Sie **Änderungen speichern**.
  - c. Nehmen Sie auf der Registerkarte **Gruppenrichtlinie** Änderungen vor und wählen Sie **Änderungen speichern**.
    - Wenn Sie eine S3-Gruppe bearbeiten, wählen Sie optional eine andere S3-Gruppenrichtlinie aus, oder geben Sie bei Bedarf den JSON-String für eine benutzerdefinierte Richtlinie ein.
    - Wenn Sie eine Swift-Gruppe bearbeiten, aktivieren oder deaktivieren Sie optional das Kontrollkästchen **Swift Administrator**.
- 7. So fügen Sie der Gruppe einen oder mehrere vorhandene lokale Benutzer hinzu:
  - a. Wählen Sie die Registerkarte Benutzer aus.

| Aanage users           | p or remove users from this group. |   |          |                     |
|------------------------|------------------------------------|---|----------|---------------------|
| Add users Remove Users | Search Groups                      | Q |          | Displaying 1 result |
| Username ≑             | Full Name ≑                        |   | Denied ≑ | ŧ.                  |
| User_02                | User_02_Managers                   |   |          |                     |

- b. Wählen Sie Benutzer hinzufügen.
- c. Wählen Sie die vorhandenen Benutzer aus, die Sie hinzufügen möchten, und wählen Sie **Benutzer** hinzufügen.

Oben rechts wird eine Erfolgsmeldung angezeigt.

- 8. So entfernen Sie lokale Benutzer aus der Gruppe:
  - a. Wählen Sie die Registerkarte Benutzer aus.
  - b. Wählen Sie **Benutzer entfernen**.
  - c. Wählen Sie die Benutzer aus, die Sie entfernen möchten, und wählen Sie Benutzer entfernen.

Oben rechts wird eine Erfolgsmeldung angezeigt.

9. Bestätigen Sie, dass Sie für jeden geänderten Abschnitt Änderungen speichern ausgewählt haben.

## Gruppe duplizieren

Sie können eine vorhandene Gruppe duplizieren, um neue Gruppen schneller zu erstellen.

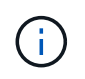

Wenn Ihr Mandantenkonto die Berechtigung **Grid Federation connection** verwenden hat und Sie eine Gruppe aus dem Quellraster des Mandanten duplizieren, wird die duplizierte Gruppe im Zielraster des Mandanten geklont.

#### Schritte

- 1. Wählen Sie ZUGRIFFSVERWALTUNG > Gruppen.
- 2. Aktivieren Sie das Kontrollkästchen für die Gruppe, die Sie duplizieren möchten.
- 3. Wählen Sie **Aktionen > Gruppe duplizieren**.
- 4. Weitere Informationen zu den Eingeben finden Sie unter "Erstellen von Gruppen für einen S3-Mandanten" oder "Erstellen von Gruppen für einen Swift Mandanten".
- 5. Wählen Sie Gruppe erstellen.

## Gruppenklone erneut versuchen

So wiederholen Sie einen fehlgeschlagenen Klon:

- 1. Wählen Sie jede Gruppe aus, die (Klonen fehlgeschlagen) unter dem Gruppennamen anzeigt.
- 2. Wählen Sie actions > Clone groups.
- 3. Zeigen Sie den Status des Klonvorgangs auf der Detailseite jeder Gruppe an, die Sie klonen.

Weitere Informationen finden Sie unter "Klonen von Mandantengruppen und Benutzern".

## Löschen Sie eine oder mehrere Gruppen

Sie können eine oder mehrere Gruppen löschen. Alle Benutzer, die nur zu einer Gruppe gehören, die gelöscht wurde, können sich nicht mehr beim Tenant Manager anmelden oder das Mandantenkonto verwenden.

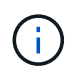

Wenn Ihr Mandantenkonto über die Berechtigung **Grid Federation connection** verwenden verfügt und Sie eine Gruppe löschen, wird StorageGRID die entsprechende Gruppe im anderen Raster nicht löschen. Wenn Sie diese Informationen synchron halten müssen, müssen Sie dieselbe Gruppe aus beiden Rastern löschen.

#### Schritte

- 1. Wählen Sie ZUGRIFFSVERWALTUNG > Gruppen.
- 2. Aktivieren Sie das Kontrollkästchen für jede Gruppe, die Sie löschen möchten.

3. Wählen Sie Aktionen > Gruppe löschen oder Aktionen > Gruppen löschen.

Ein Bestätigungsdialogfeld wird angezeigt.

4. Wählen Sie Gruppe löschen oder Gruppen löschen.

#### Copyright-Informationen

Copyright © 2025 NetApp. Alle Rechte vorbehalten. Gedruckt in den USA. Dieses urheberrechtlich geschützte Dokument darf ohne die vorherige schriftliche Genehmigung des Urheberrechtsinhabers in keiner Form und durch keine Mittel – weder grafische noch elektronische oder mechanische, einschließlich Fotokopieren, Aufnehmen oder Speichern in einem elektronischen Abrufsystem – auch nicht in Teilen, vervielfältigt werden.

Software, die von urheberrechtlich geschütztem NetApp Material abgeleitet wird, unterliegt der folgenden Lizenz und dem folgenden Haftungsausschluss:

DIE VORLIEGENDE SOFTWARE WIRD IN DER VORLIEGENDEN FORM VON NETAPP ZUR VERFÜGUNG GESTELLT, D. H. OHNE JEGLICHE EXPLIZITE ODER IMPLIZITE GEWÄHRLEISTUNG, EINSCHLIESSLICH, JEDOCH NICHT BESCHRÄNKT AUF DIE STILLSCHWEIGENDE GEWÄHRLEISTUNG DER MARKTGÄNGIGKEIT UND EIGNUNG FÜR EINEN BESTIMMTEN ZWECK, DIE HIERMIT AUSGESCHLOSSEN WERDEN. NETAPP ÜBERNIMMT KEINERLEI HAFTUNG FÜR DIREKTE, INDIREKTE, ZUFÄLLIGE, BESONDERE, BEISPIELHAFTE SCHÄDEN ODER FOLGESCHÄDEN (EINSCHLIESSLICH, JEDOCH NICHT BESCHRÄNKT AUF DIE BESCHAFFUNG VON ERSATZWAREN ODER -DIENSTLEISTUNGEN, NUTZUNGS-, DATEN- ODER GEWINNVERLUSTE ODER UNTERBRECHUNG DES GESCHÄFTSBETRIEBS), UNABHÄNGIG DAVON, WIE SIE VERURSACHT WURDEN UND AUF WELCHER HAFTUNGSTHEORIE SIE BERUHEN, OB AUS VERTRAGLICH FESTGELEGTER HAFTUNG, VERSCHULDENSUNABHÄNGIGER HAFTUNG ODER DELIKTSHAFTUNG (EINSCHLIESSLICH FAHRLÄSSIGKEIT ODER AUF ANDEREM WEGE), DIE IN IRGENDEINER WEISE AUS DER NUTZUNG DIESER SOFTWARE RESULTIEREN, SELBST WENN AUF DIE MÖGLICHKEIT DERARTIGER SCHÄDEN HINGEWIESEN WURDE.

NetApp behält sich das Recht vor, die hierin beschriebenen Produkte jederzeit und ohne Vorankündigung zu ändern. NetApp übernimmt keine Verantwortung oder Haftung, die sich aus der Verwendung der hier beschriebenen Produkte ergibt, es sei denn, NetApp hat dem ausdrücklich in schriftlicher Form zugestimmt. Die Verwendung oder der Erwerb dieses Produkts stellt keine Lizenzierung im Rahmen eines Patentrechts, Markenrechts oder eines anderen Rechts an geistigem Eigentum von NetApp dar.

Das in diesem Dokument beschriebene Produkt kann durch ein oder mehrere US-amerikanische Patente, ausländische Patente oder anhängige Patentanmeldungen geschützt sein.

ERLÄUTERUNG ZU "RESTRICTED RIGHTS": Nutzung, Vervielfältigung oder Offenlegung durch die US-Regierung unterliegt den Einschränkungen gemäß Unterabschnitt (b)(3) der Klausel "Rights in Technical Data – Noncommercial Items" in DFARS 252.227-7013 (Februar 2014) und FAR 52.227-19 (Dezember 2007).

Die hierin enthaltenen Daten beziehen sich auf ein kommerzielles Produkt und/oder einen kommerziellen Service (wie in FAR 2.101 definiert) und sind Eigentum von NetApp, Inc. Alle technischen Daten und die Computersoftware von NetApp, die unter diesem Vertrag bereitgestellt werden, sind gewerblicher Natur und wurden ausschließlich unter Verwendung privater Mittel entwickelt. Die US-Regierung besitzt eine nicht ausschließliche, nicht übertragbare, nicht unterlizenzierbare, weltweite, limitierte unwiderrufliche Lizenz zur Nutzung der Daten nur in Verbindung mit und zur Unterstützung des Vertrags der US-Regierung, unter dem die Daten bereitgestellt wurden. Sofern in den vorliegenden Bedingungen nicht anders angegeben, dürfen die Daten ohne vorherige schriftliche Genehmigung von NetApp, Inc. nicht verwendet, offengelegt, vervielfältigt, geändert, aufgeführt oder angezeigt werden. Die Lizenzrechte der US-Regierung für das US-Verteidigungsministerium sind auf die in DFARS-Klausel 252.227-7015(b) (Februar 2014) genannten Rechte beschränkt.

#### Markeninformationen

NETAPP, das NETAPP Logo und die unter http://www.netapp.com/TM aufgeführten Marken sind Marken von NetApp, Inc. Andere Firmen und Produktnamen können Marken der jeweiligen Eigentümer sein.